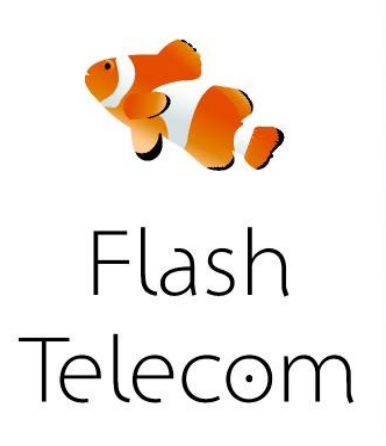

#### Conectar tu GXP1450 a tu red

Conecta su GXP1450 al router mediante el cable Ethernet incluido. Una vez que se completó, conecta el adaptador de CA al teléfono, el otro extremo a una toma de corriente disponible.

#### Acceso a la configuración de su web

Una vez que hayas encendido el dispositivo además de esperar 60 segundos para GXP1450 para arrancar plenamente. En la pantalla LCD del teléfono, justo debajo de donde dice "Grandstream "deberías ver la dirección IP del dispositivo que será en el siguiente formato: "192.168.1.10 «. Ten en cuenta que las cifras reales que se ven lo más probable es que sea diferente. En el ordenador abre un navegador web como Chrome, Firefox, Internet Explorer o Safari, y escribe la dirección IP que ves en tu pantalla LCD de teléfonos en la barra de direcciones (el mismo lugar donde se introduce direcciones web).

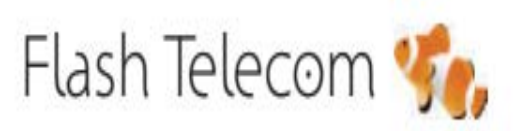

Llámanos gratis
800 00 77 66

Visita nuestra web

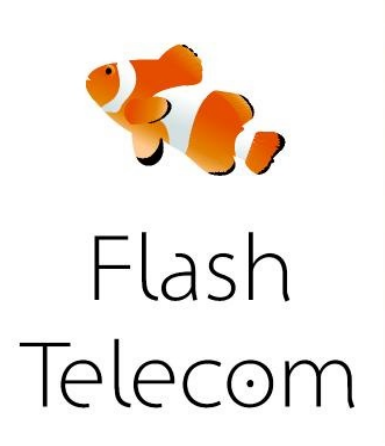

Inicio de sesión en el GXP1450 Ahora deberías ver una página que tiene este aspecto:

| Gundstream | GXP1450<br>Executive IP Phone<br>Device Configuration |
|------------|-------------------------------------------------------|
| Pass       | word:                                                 |
|            |                                                       |

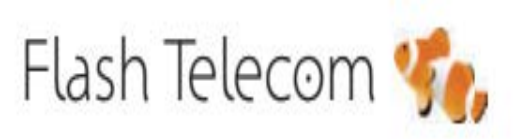

Llámanos gratis
800 00 77 66

Visita nuestra web

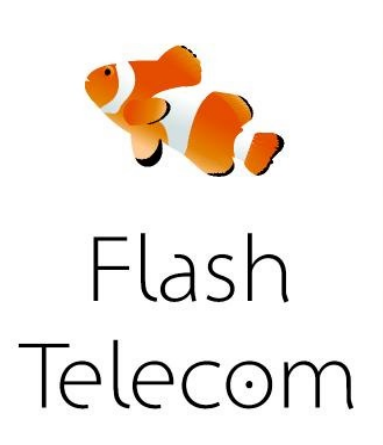

Introduce la contraseña del GXP1450 en el campo "Contraseña" que se muestra, de forma predeterminada esta contraseña debe ser "admin" (sin las comillas).

Una vez que se ha identificado, debería ver una página parecida

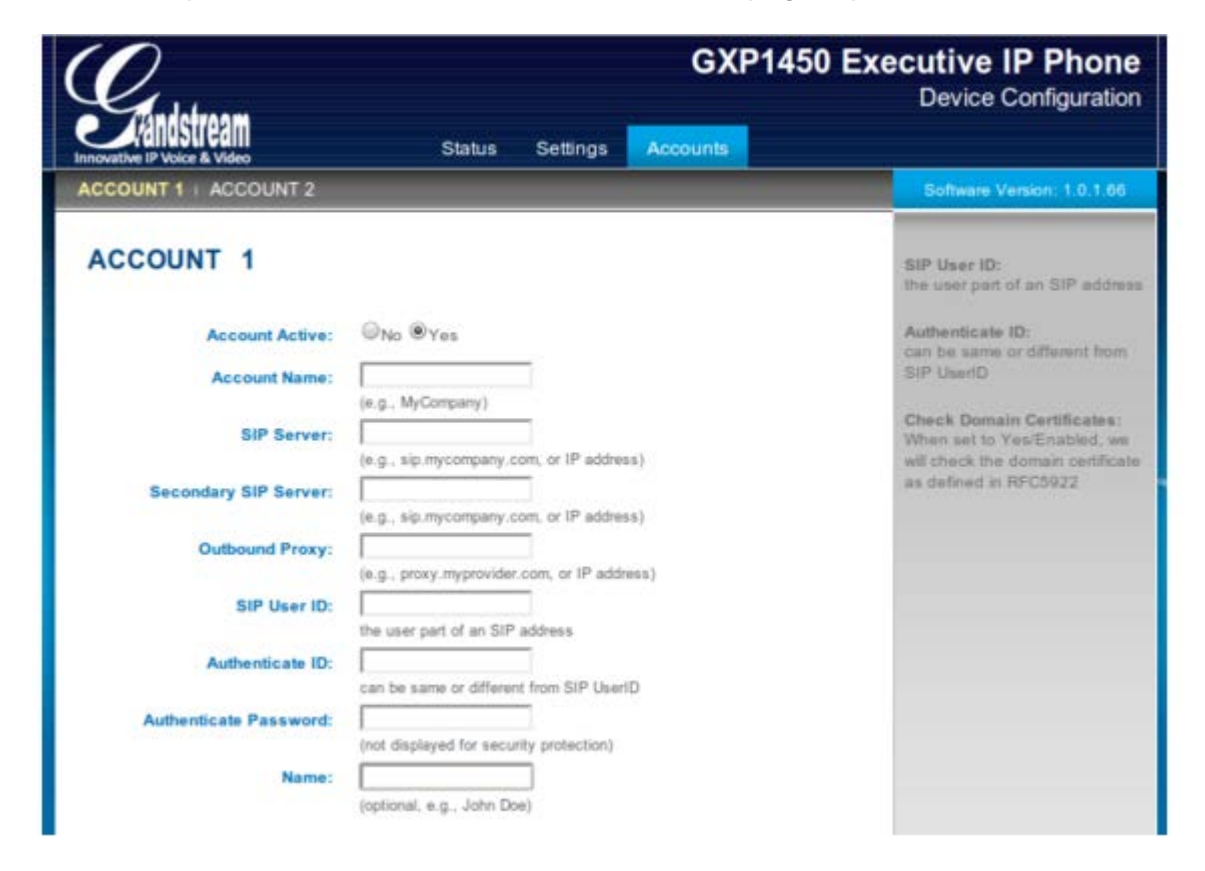

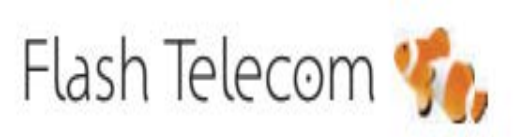

Llámanos gratis
800 00 77 66

Visita nuestra web

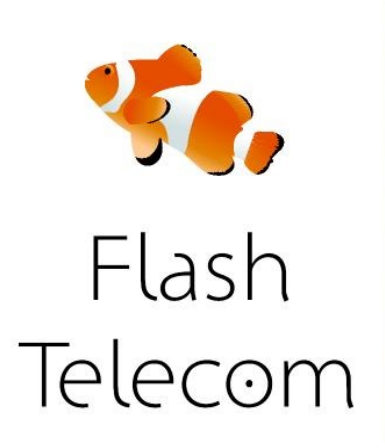

Configuración de su cuenta Flash Telecom. Ahora vamos a configurar una de las líneas en el GXP1450 para trabajar con tu cuenta Flash Telecom ACCOUNT NAME: el número que has contratado con nosotros SIP SERVER: <u>sip.fmeuropa.com</u> SIP USER ID: el usuario que te hemos enviado AUTHENTICATE ID: el usuario que te hemos enviado AUTHENTICATE PASSWORD: el password que te hemos enviado NAME: el usuario que te hemos enviado

| GXP1450 Executive IP Phone<br>Device Configuration                                                                                                    |                                                                                                    |  |
|----------------------------------------------------------------------------------------------------|----------------------------------------------------------------------------------------------------|--|
| ACCOUNT 1   ACCOUNT 2                                                                                                    | Software Version: 1.0.1.66                                                                                                    |  |
| ACCOUNT 1<br>Secount Active<br>Arcount Name:<br>SIP Server<br>Secondary SIP Server<br>Dutbound Proxy:<br>SIP User It:<br>Authenticate Dassword:<br>Market Cate Password:<br>Name:<br>(optional, e.g., John Doe) | SIP User ID:<br>the user part of an SIP address<br>Authenticate ID:<br>can be same or different from<br>SIP UserID<br>Check Domain Certificates:<br>When set to Yes/Enabled, we<br>will check the domain certificate<br>as defined in RFC5922 |  |

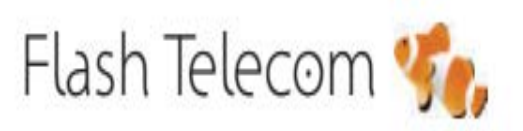

Llámanos gratis
800 00 77 66

Visita nuestra web